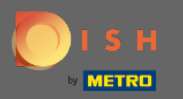

(i)

Jesteś teraz w panelu administracyjnym w sekcji Ustawienia . Tutaj możesz zarządzać wszystkimi informacjami związanymi z kontem.

| <b>DISH</b> RESERVATION                                                                                                    |                                                                                                    |           |                        |                                                                                                    |         | HD*Tutorial        | মুদ<br>মুদ  |         |
|----------------------------------------------------------------------------------------------------|----------------------------------------------------------------------------------------------------|-----------|------------------------|----------------------------------------------------------------------------------------------------|---------|--------------------|-------------|---------|
| E Reservations                                                                                                    | My Establishment                                                                                                    |           |                        | My Data                                                                                                    |         |                    |             |         |
| ¶1 Menu                                                                                                    | Establishment Details                                                                                                    |           |                        | Contact                                                                                                    |         |                    |             |         |
| 🐣 Guests                                                                                                    | Establishment Name                                                                                                    |           |                        | Phone (+49) •                                                                                                    |         |                    |             |         |
| e Feedback                                                                                                    | Street                                                                                                    |           |                        |                                                                                                    |         |                    |             |         |
| ⊷ Reports                                                                                                    | Training Street 007                                                                                                    |           |                        | Email<br>hello@establishment.com                                                                                    |         |                    |             |         |
| 🌣 Settings 👻                                                                                                    | Additional Country                                                                                                    |           | Country<br>Germany     | Website                                                                                                    |         |                    |             |         |
| () Hours                                                                                                    |                                                                                                    |           |                        | http://www.establishment.com                                                                                        |         |                    |             |         |
| Reservations                                                                                                    | Postal code                                                                                                    | City      |                        | Contact language                                                                                                    |         |                    |             |         |
| ♣ Tables/Seats % Offers ♦ Notifications                                                                                                    | Time zone All dates of the reservation system will be displayed according to this time zono. The time zono is derived from the restaurant address automatically. |           | according to this time | Legal                                                                                                    |         |                    |             |         |
| Account                                                                                                    | Europe/Berlin                                                                                                    |           |                        | For legal reasons your website has to provide a privacy policy. You can use our<br>default version or use your own. |         |                    |             |         |
| <ul><li>Pressure</li><li>Pressure</li><l< th=""><th colspan="2">Current time in this time zone: () <b>12:34 AM</b></th><th>2:34 AM</th><th><ul> <li>Use our default privacy policy</li> <li>Use your own privacy policy</li> </ul></th><th></th><th></th><th></th><th></th></l<></ul> | Current time in this time zone: () <b>12:34 AM</b>                                                                                                    |           | 2:34 AM                | <ul> <li>Use our default privacy policy</li> <li>Use your own privacy policy</li> </ul>                             |         |                    |             |         |
|                                                                                                    |                                                                                                    |           |                        | SAVE                                                                                                    |         |                    |             |         |
|                                                                                                    |                                                                                                    |           |                        |                                                                                                    |         |                    |             |         |
| Foo many guests in house?<br>Pause online reservations                                                                                                    | Designed by Hospitality Digital GmbH. All rights                                                                                                    | reserved. |                        |                                                                                                    | FAQ   T | "erms of use   Imp | rint   Data | Privacy |

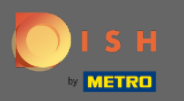

Dane dotyczące zakładu można edytować w zakładce Mój zakład. Uwaga: nie zapomnij zapisać zmian, klikając Zapisz.

| <b>DISH</b> RESERVATION                                |                                                                                                    |          |         |                                                                                          |             |    | HD*Tutorial             | <u> </u>     | •       |
|--------------------------------------------------------|----------------------------------------------------------------------------------------------------|----------|---------|------------------------------------------------------------------------------------------|-------------|----|-------------------------|--------------|---------|
| E Reservations                                         | My Establishment                                                                                                    |          |         |                                                                                          | My Data     |    |                         |              |         |
| 🍴 Menu                                                 | Establishment Details                                                                                                    |          |         | Contact                                                                                  |             |    |                         |              |         |
| 🛎 Guests                                               | Establishment Name                                                                                                    |          |         | Phone (+49)                                                                              |             |    |                         |              |         |
| Seedback                                               | Street                                                                                                    |          |         | Email                                                                                    |             |    |                         |              |         |
| 🗠 Reports                                              | Training Street 007                                                                                                    |          |         | hello@establishm                                                                         | ent.com     |    |                         |              |         |
| 🌣 Settings 👻                                           | Additional Country                                                                                                    |          | Website | sharent een                                                                              |             |    |                         |              |         |
| O Hours                                                | Postal code                                                                                                    | City     |         | Contact language                                                                         | snment.com  |    |                         |              |         |
| Reservations                                           | Berlin                                                                                                    |          | Deutsch | •                                                                                        |             |    |                         |              |         |
| ₩ lables/seats<br>% Offers<br>& Notifications          | Time zone<br>All dates of the reservation system will be displayed according to this time<br>zone. The time zone is derived from the restaurant address automatically. |          |         | Legal<br>For legal reasons your website has to provide a privacy policy. You can use our |             |    |                         |              |         |
| Account                                                | Europe/Berlin                                                                                                    |          |         | Use our default r                                                                        |             |    |                         |              |         |
| ⑦ Help                                                 | Current time in this time zone: ① <b>12:34 AM</b>                                                                                                    |          |         | O Use your own pri                                                                       | vacy policy |    |                         |              |         |
|                                                        |                                                                                                    |          |         |                                                                                          | SAVE        |    |                         |              |         |
| Too many guests in house?<br>Pause online reservations | Designed by Hospitality Digital CmbH. All rights n                                                                                                    | eserved. |         |                                                                                          |             | FA | Q   Terms of use   Impr | int   Data F | Privacy |

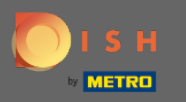

Dane dotyczące danych osobowych można edytować w zakładce Moje dane . Ty również możesz wyeksportować dane z konta. Usunięcie konta nie wpłynie na konto DISH. Uwaga: nie zapomnij zapisać zmian, klikając Zapisz.

| <b>DISH</b> RESERVATION                                |                                                            |                                                                                                    | HD*Tutorial   취본 🗸 🕞                        |
|--------------------------------------------------------|------------------------------------------------------------|----------------------------------------------------------------------------------------------------|---------------------------------------------|
| Reservations                                           | My Establishment                                           | <b>O</b> My Data                                                                                                    |                                             |
| 🎢 Menu                                                 | Personal Information                                       | Export Data                                                                                                    |                                             |
| 🛎 Guests                                               | Salutation * Please select                                 | You have the right to receive your data in a structured, commonly used and machine-readable format in order to transmit it to another controller.                                                                                            |                                             |
| Feedback                                               | First Name *                                               | LEXPORT data                                                                                                    |                                             |
| 🗠 Reports                                              | HD*Training                                                | Delete Account                                                                                                    |                                             |
| 🗢 Settings 👻                                           | Last Name * Product                                        | This will delete your Online Reservation Tool account and all data associated<br>with it from HD*Tutorial. This cannot be undone. Please note that your DISH<br>account and any other products associated with it will remain unaffected and |                                             |
| () Hours                                               | Login Email                                                | you will have to delete them separately.                                                                                                    |                                             |
| Reservations                                           | jordan.klose@hd.digital                                    | Delete Account                                                                                                    |                                             |
| Tables/Seats                                           | SAVE                                                       |                                                                                                    |                                             |
| % Offers                                               | Change Pageword                                            |                                                                                                    |                                             |
| Account                                                | To reset your password, click here.                        |                                                                                                    |                                             |
|                                                        |                                                            |                                                                                                    |                                             |
| (ў неір                                                |                                                            |                                                                                                    |                                             |
| Too many guests in house?<br>Pause online reservations | Designed by Hospitality Digital GmbH. All rights reserved. |                                                                                                    | FAQ   Terms of use   Imprint   Data Privacy |